# Pour les utilisateurs de Windows<sup>®</sup> XP brother.

# **Configuration de l'appareil et du PC pour une utilisation conjointe**

#### Avant de commencer

- Veuillez consulter le fichier README.WRI présent dans le répertoire racine du CD-ROM pour des informations importantes de dernière heure sur l'installation et le dépannage.
- En cas de problème quelconque avec l'installation, rendez-nous visite sur : <u>http://solutions.brother.com</u> et consultez la Foire aux questions concernant votre machine.
- Veuillez acheter le câble d'interface approprié (parallèle ou USB) que vous souhaitez utiliser avec cet appareil.
- Certaines illustrations sont basées sur le MFC-8500.

Utilisez seulement un câble d'interface parallèle blindé conforme IEEE-1284 et/ou un câble USB d'une longueur maximale de 6 pieds (1,8 mètre).

Vous devez configurer le matériel et installer le pilote avant de commencer à utiliser l'appareil comme imprimante et scanner avec vos applications.

## Étape 1. Mettez votre ordinateur hors tension.

**Étape 2.** Débranchez le FAX/MFC de la prise secteur et débranchez le câble d'interface si vous l'aviez déjà branché.

### **Étape 3.** Mettez votre ordinateur sous tension.

Remarque: Si "Found New Hardware Wizard" (Assistant matériel détecté) apparaît avant l'installation du logiciel, vous devrez cliquer sur Cancel (Annuler) pour quitter l'assistant, puis relancer l'installateur depuis le CD-ROM.

#### Insérez le CD-ROM dans votre lecteur de CD-ROM.

Si une fenêtre demandant le nom du modèle apparaît, cliquez sur le nom de votre modèle. Le menu principal du CD-ROM apparaîtra. Si le CD-ROM n'est PAS lancé automatiquement, lancez l'installateuren cliquant sur Start (Démarrer), Run (Exécuter), puis entrez x:\ setup.exe (où x:\ est la

lettre identifiant le lecteur de votre CD-ROM).

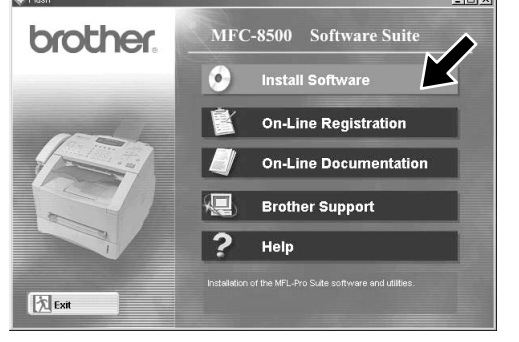

1. Cliquez sur Install Software (Installer logiciel).

Étape 4.

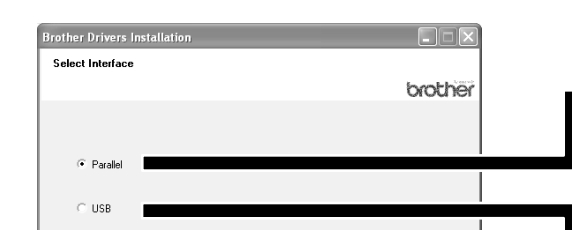

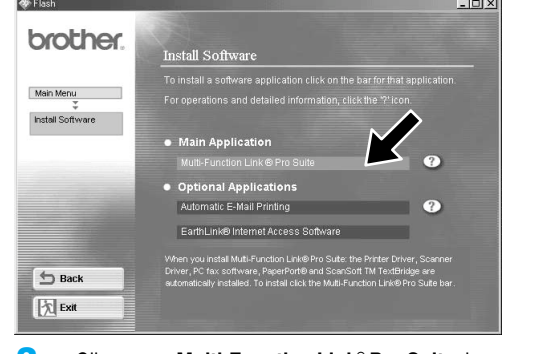

 Cliquez sur Multi-Function Link<sup>®</sup> Pro Suite dans Main Application (Application principale). \*1

Connect Cable

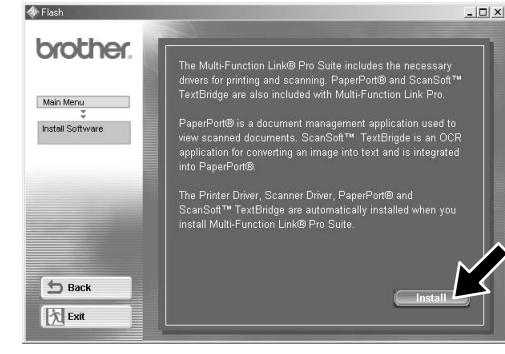

| 3. | Cliquez sur | Install | (Installer). |
|----|-------------|---------|--------------|
|----|-------------|---------|--------------|

brothe

< Back Cancel

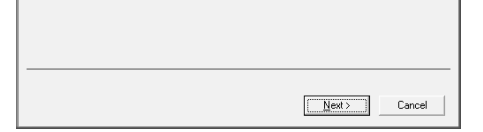

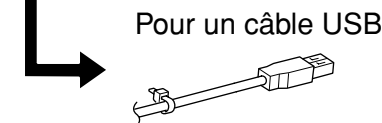

Pour un câble

parallèle

 Sélectionnez un câble d'interface, puis cliquez sur Next (Suivant).

| Brother Drivers Installation                                                |           |
|-----------------------------------------------------------------------------|-----------|
| Connect Cable                                                               | a a kenub |
|                                                                             | brother   |
|                                                                             |           |
| <ol> <li>Connect the Brother machine to your PC using USB cable.</li> </ol> |           |
| 2. Turn the Brother machine on.                                             |           |
| 3 Wait for the installation process to continue.                            |           |
|                                                                             |           |
|                                                                             |           |
|                                                                             |           |
| < <u>B</u> ack                                                              | Cancel    |

1. Connect the Brother machine to your PC using the Parallel cabl

2. Turn the Brother machine or

3 Wait for the installation process to (

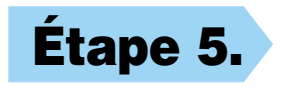

Raccordez l'appareil à votre PC avec le câble parallèle ou USB.

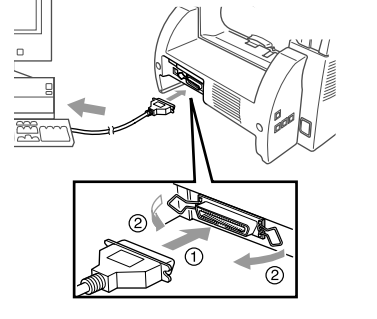

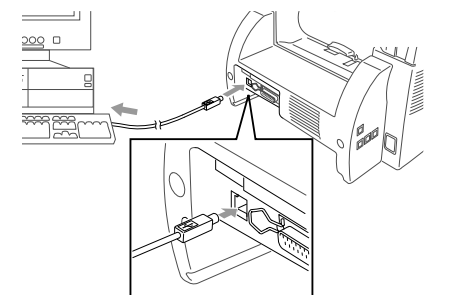

Veuillez passer à l'étape 6

\*1 Multi-Function Link<sup>®</sup> Pro Suite comprend le pilote d'imprimante, le pilote de scanner, le logiciel PC-FAX, Remote Setup. Résolution du scanner : Jusqu'à 600 ppp Format de papier : 8,5 pouces (215,9 mm) x 11,7 pouces (297 mm)